# Servidor de instalación FAISERVER

Configuración de interfaces.

```
Interface eth1
Ip=192.168.1.250
Mascara de red= 255.255.255.0
Verificamos el source.list del servidor fai y añadimos el
repositorio oficial de fai para obtener los paquetes más
recientes
deb http://fai-project.org/download jessie koeln
```

GNU nano 2.2.6 Fichero: /etc/apt/sources.list

# These lines should work for many sites
#deb cdrom:[Debian GNU/Linux 8.0.0 \_Jessie\_ - Official amd64 DVD Binary-1 2
deb http://http.debian.net/debian jessie main contrib non-free
deb-src http://http.debian.net/debian jessie main contrib non-free

deb http://fai-project.org/download jessie koeln

## Actualizamos la lista de paquetes # aptitude update

## root@faiserver:~# aptitude update

Ign http://fai-project.org jessie InRelease Des: 1 http://fai-project.org jessie Release.gpg [819 B] Des: 2 http://fai-project.org jessie Release [5,003 B] Ign http://http.debian.net jessie InRelease Ign http://fai-project.org jessie Release Des: 3 http://fai-project.org jessie/koeln amd64 Packages [3,234 B] Hit http://http.debian.net jessie Release.gpg Hit http://http.debian.net jessie Release Hit http://http.debian.net jessie/contrib Sources Hit http://http.debian.net jessie/main Sources Hit http://http.debian.net jessie/non-free Sources Hit http://http.debian.net jessie/main amd64 Packages Hit http://http.debian.net jessie/contrib amd64 Packages Hit http://http.debian.net jessie/non-free amd64 Packages Hit http://http.debian.net jessie/contrib Translation-en Hit http://http.debian.net jessie/main Translation-es Hit http://http.debian.net jessie/main Translation-en Ign http://fai-project.org jessie/koeln Translation-es SV Hit http://http.debian.net jessie/non-free Translation-en Ign http://fai-project.org jessie/koeln Translation-es Ign http://fai-project.org jessie/koeln Translation-en Descargados 9,056 B en 5s (1,713 B/s)

# aptitude install fai-quickstart

Luego de la instalación se creara el directorio /etc/fai, donde se encuentras los archivos de configuración

Configuramos el archivo fai.conf

```
GNU nano 2.2.6 Fichero: /etc/fai/fai.conf

See fai.conf(5) for detailed information.

# Account for saving log files and calling fai-chboot.

LOGUSER=fai

LOGSERVER=faiserver

FAI_LOGPROTO=ssh

# URL to access the fai config space

FAI_CONFIG_SRC=nfs://faiserver/srv/fai/config
```

Agregamos la dirección IP de nuestro servidor y la de nuestros clientes al archivo /etc/hosts

| <mark>1</mark> 27.0.0.1 | localhost                                  |
|-------------------------|--------------------------------------------|
| #127.0.1.1              | server                                     |
|                         |                                            |
| # The following         | lines are desirable for IPv6 capable hosts |
| ::1 localhos            | st ip6-localhost ip6-loopback              |
| ff02::1 ip6-allr        | lodes                                      |
| ff02::2 ip6-all         | routers                                    |
|                         |                                            |
| 192.168.1.250           | faiserver                                  |
|                         |                                            |
| 192.168.1.10            | cliente1                                   |
| 192.168.1.11            | cliente2                                   |
| 192.168.1.12            | cliente3                                   |
| 192.168.1.13            | cliente4                                   |
| 192.168.1.14            | cliente5                                   |
| 192.168.1.15            | cliente6                                   |
| 192.168.1.16            | cliente7                                   |

Configuramos nuestro servidor dhcp teniendo en cuenta que nuestro servidor permite NAT en la interface eth1 (192.168.1.250).

| GNU nano 2.2.6              | Fichero:   | /etc/dhcp/dhcpd.conf |
|-----------------------------|------------|----------------------|
|                             |            |                      |
| deny unknown-clients;       |            |                      |
| option dhcp-max-message-siz | ze 2048;   |                      |
| use-host-decl-names on;     |            |                      |
|                             |            |                      |
| subnet 192.168.1.0 netmask  | 255.255.2  | 55.0 {               |
| option routers 192.168.1    | 1.250;     |                      |
| option domain-name "fai"    | ";         |                      |
| option domain-name-serve    | ers 8.8.8. | B;                   |
| option time-servers fais    | server;    |                      |
| server-name faiserver;      |            |                      |
| next-server faiserver;      |            |                      |
| filename "pxelinux.0";      |            |                      |
| allow unknown-clients;      |            |                      |
| pool {                      |            |                      |
| range 192.168.1.10          | 192.168.1  | .110;                |
| }                           |            |                      |

Agregamos el nombre de nuestro servidor (faiserver) al archivo /etc/hostname

| GNU nano  | 2.2.6 | Fichero: | /etc/hostname |
|-----------|-------|----------|---------------|
|           |       |          |               |
| faiserver |       |          |               |
|           |       |          |               |

Luego de configurar los archivos anteriores ejecutamos el comando # fai-setup

| root@faiserver:~# fai-setup                                         |  |  |  |  |
|---------------------------------------------------------------------|--|--|--|--|
| Account \$LOGUSER=fai already exists.                               |  |  |  |  |
| Make sure that all install clients can                              |  |  |  |  |
| log into this account without a password.                           |  |  |  |  |
| /var/log/fai/.ssh/known hosts remained unchanged.                   |  |  |  |  |
| /var/log/fai/.ssh/authorized keys created.                          |  |  |  |  |
| User account fai set up.                                            |  |  |  |  |
|                                                                     |  |  |  |  |
| Error: /srv/fai/nfsroot exists already.                             |  |  |  |  |
| Neither force nor update option present, exiting.                   |  |  |  |  |
|                                                                     |  |  |  |  |
| NOTE: Use -f option to force overwriting an existing nfsroot.       |  |  |  |  |
| Use -k option to update/install packages defined in NFSROOT config. |  |  |  |  |
| Log file written to /var/log/fai/fai-make-nfsroot.log               |  |  |  |  |
| Log file written to /var/log/fai/fai-setup.log                      |  |  |  |  |
|                                                                     |  |  |  |  |

La descarga dependerá del ancho de banda, la cual bajara todos los paquetes del sistema base que se utilizaran para la instalación de los clientes.

Copiamos los archivos de ejemplo que trae la documentación de FAI al directorio de configuración.

```
# cp -a /usr/share/doc/fai-doc/examples/simple/*
```

/srv/fai/config/

Comentamos los repositorios por defecto y ponemos el repositorio local

```
GNU nano 2.2.6 Fichero: /srv/fai/nfsroot/etc/apt/sources.list Modificado
# These lines should work for many sites
#deb http://http.debian.net/debian jessie main contrib non-free
#deb http://security.debian.org/debian-security jessie/updates main contrib non$
# repository that may contain newer fai packages for jessie
#deb http://fai-project.org/download jessie koeln
# repositorio local
deb http://192.168.1.250/repo /
```

## Añadimos los clientes FAI especificando el directorio de configuración Para la configuración default # fai-chboot -IBv -u nfs://192.168.1.250/srv/fai/config default

```
root@faiserver:~# fai-chboot -IBv -u nfs://192.168.1.250/srv/fai/config default
Booting kernel vmlinuz-3.16.0-4-amd64
append initrd=initrd.img-3.16.0-4-amd64 ip=dhcp
FAI_FLAGS=verbose,sshd,reboot FAI_CONFIG_SRC=nfs://192.168.1.250/srv/fai/conf
ig
```

```
default has no IP in hex default
Writing file /srv/tftp/fai/pxelinux.cfg/default for default
root@faiserver:~#
```

Para la configuración de los clientes # fai-chboot -IBv -u nfs://192.168.1.250/srv/fai/config cliente1

```
root@faiserver:~# fai-chboot -IBv -u nfs://192.168.1.250/srv/fai/config cliente1
Booting kernel vmlinuz-3.16.0-4-amd64
append initrd=initrd.img-3.16.0-4-amd64 ip=dhcp
FAI_FLAGS=verbose,sshd,reboot FAI_CONFIG_SRC=nfs://192.168.1.250/srv/fai/conf
ig
cliente1 has 192.168.1.10 in hex COA8010A
```

Writing file /srv/tftp/fai/pxelinux.cfg/C0A8010A for cliente1

root@faiserver:~#

Reiniciar los servicios (DHCP, TFTP y NFS). /etc/init.d/nfs-kernel-server restart /etc/init.d/isc-dhcp-server restart /etc/init.d/tftpd-hpa restart

## Escenarios de prueba

Iniciar la pc, con la configuración para iniciar desde la red la primer ves (presionar f6, f8, f9 o f11 dependerá la motherboard de nuestras PC )

iPXE (PC1 00:00.4) starting execution...ok iPXE initialising devices...ok iPXE 1.0.0+ -- Open Source Network Boot Firmware -- http://ipxe.org Features: DNS TFTP HTTP PXE PXEXT Menu net0: 08:00:27:6e:ab:68 using 82540em on PCI00:03.0 (open) [Link:up, TX:0 TXE:0 RX:0 RXE:0] DHCP (net0 08:00:27:6e:ab:68).... ok net0: 192.168.1.14/255.255.255.0 gw 192.168.1.250 Next server: 192.168.1.250 Filename: pxelinux.0 tftp://192.168.1.250/pxelinux.0... ok PXELINUX 6.03 PXE 20150819 Copyright (C) 1994-2014 H. Peter Anvin et al Loading vmlinuz-3.16.0-4-amd64... ok

## Al iniciar desde red no es necesario hacer nada más ya que el servidor FAI se encargara de todo. A continuación se presentan capturas de la instalación.

1.892093] usb 1–1: new full-speed USB device number 2 using ohci-pci 2.140121] usb 1–1: New USB device found, idVendor=80ee, idProduct=0021 2.141086] usb 1–1: New USB device strings: Mfr=1, Product=3, SerialNumber=0 2.141991] usb 1-1: Product: USB Tablet 2.142737] usb 1–1: Manufacturer: VirtualBox 2.150312] hidraw: raw HID events driver (C) Jiri Kosina 2.155836] usbcore: registered new interface driver usbhid 2.156537] usbhid: USB HID core driver 2.160497] input: VirtualBox USB Tablet as /devices/pci0000:00/0000:00:06.0/ usb1/1-1/1-1:1.0/0003:80EE:0021.0001/input/input2 2.162145] hid-generic 0003:80EE:0021.0001: input,hidraw0: USB HID v1.10 Mou [VirtualBox USB Tablet] on usb-0000:00:06.0-1/input0 \_oading /etc/console–setup/cached\_ISO–8859–15\_del.kmap 2.484030] IPv6: ADDRCONF(NETDEV\_UP): eth0: link is not ready 2.486540] e1000: eth0 NIC Link is Up 1000 Mbps Full Duplex, Flow Control: F 2.487717] IPv6: ADDRCONF(NETDEV\_CHANGE): eth0: link becomes ready Starting dhcp for interface ethO dhcp: PREINIT ethO up dhcp: BOND setting eth0 2.692185] Switched to clocksource tsc

Debian GNU/Linux 8 none tty1

nonelogin: \_

El password de usuario root es "fai"

Accedemos como usuario root y creamos nuestro usuario, además instalamos los paquetes que necesite el usuario, podemos instalar "xfce4" que trae los paquetes necesarios para trabajar en nuestra PC.

# root@none:/home/cliente1# aptitude install xfce4\_

|     | · · ·                                                                    |
|-----|--------------------------------------------------------------------------|
| 38) | udisks2 [Not Installed]                                                  |
| 39) | update-inetd [Not Installed]                                             |
| 40) | xml-core [Not Installed]                                                 |
| 41) | xscreensaver [Not Installed]                                             |
| 42) | xscreensaver–data [Not Installed]                                        |
|     | Leave the following dependencies unresolved:                             |
| 43) | libexo-1-0 recommends liburi-perl                                        |
| 44) | thunar recommends gvfs                                                   |
| 45) | libhtml-tree-perl recommends libwww-perl                                 |
| 46) | libio–socket–ssl–perl recommends perl (>= 5.15.6)   libsocket–perl (>= 1 |
| 47) | libio–socket–ssl–perl recommends perl (>= 5.19.8)   libio–socket–ip–perl |
| 48) | libxml2 recommends xml-core                                              |
| 49) | libcolord2 recommends colord                                             |
| 50) | xscreensaver recommends per15                                            |
| 51) | xfce4–session recommends libpam–systemd                                  |
| 52) | xfce4–session recommends xscreensaver                                    |
| 53) | upower recommends policykit-1                                            |
| 54) | gvfs-common recommends gvfs                                              |
| 55) | libsane recommends sane-utils (>= 1.0.24–8)                              |
| 56) | libnet-http-perl recommends libio-socket-ssl-perl (>= 1.38)              |
| 57) | libnet-smtp-ssl-perl recommends libauthen-sasl-perl                      |
|     |                                                                          |
|     |                                                                          |

## A finalizar digitamos el comando: startx

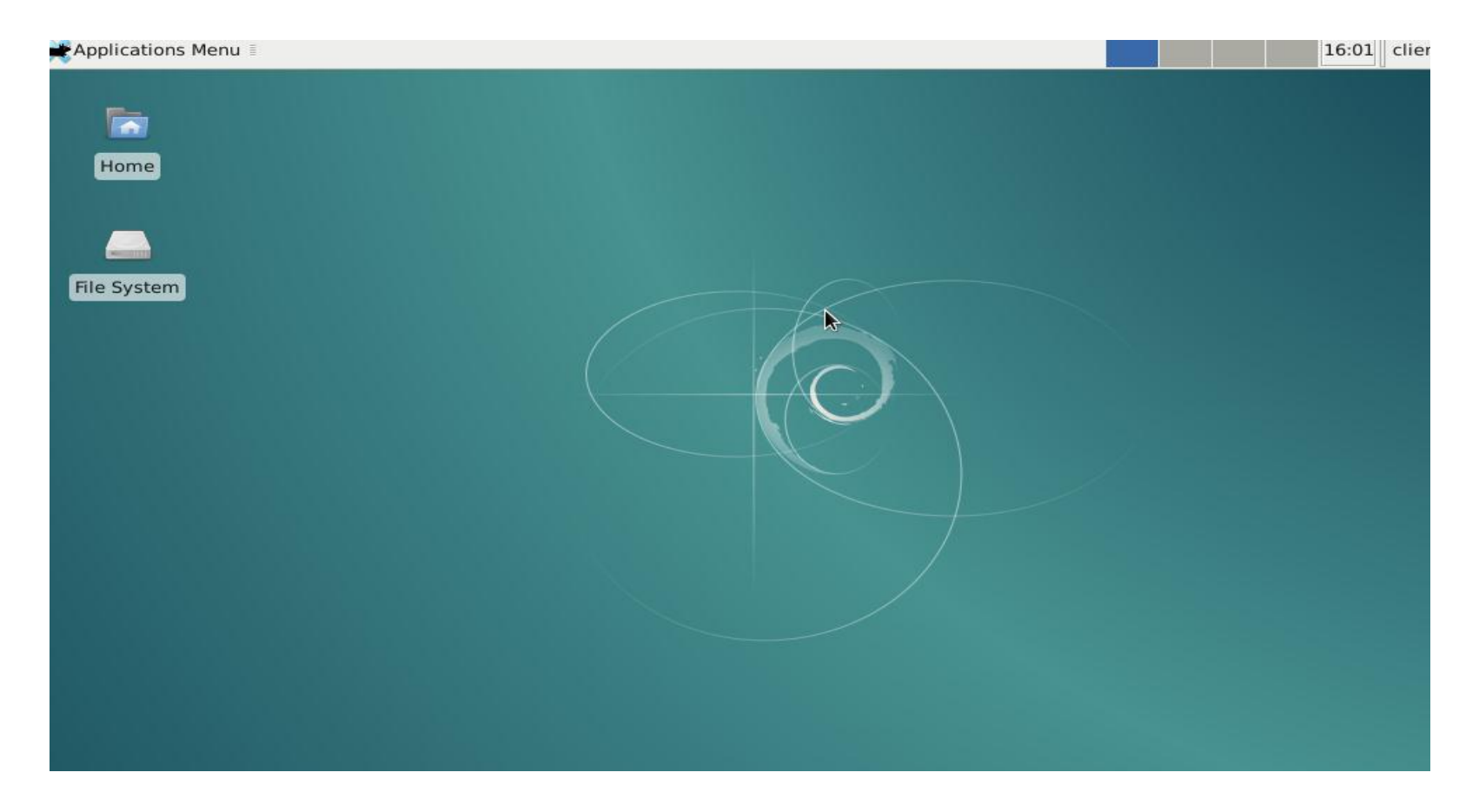

## MONOGRAFIA FAI.

Install Process Start

### FAI (Fully Automatic Installation)

DHCP

TFTPD

NFS ROOT

/usr/lib/fai/nfsroot

**FAI SCRIPTS** 

share/fai

Un sistema de instalación con guión para administrar máquinas basadas Debian. Las máquinas están asignadas a "clases" que definen un conjunto de paquetes a instalar. todas las máquinas realizan un arranque desde red para recuperar comandos del FAI-INSTALADOR EL SERVIDOR. Si la maquina es debido para la reinstalación. se montará es kernel y la raíz del maestro y volver a instalar en sí sobre la base de la configuración especificada para cada una de las clases que se le ha asignado

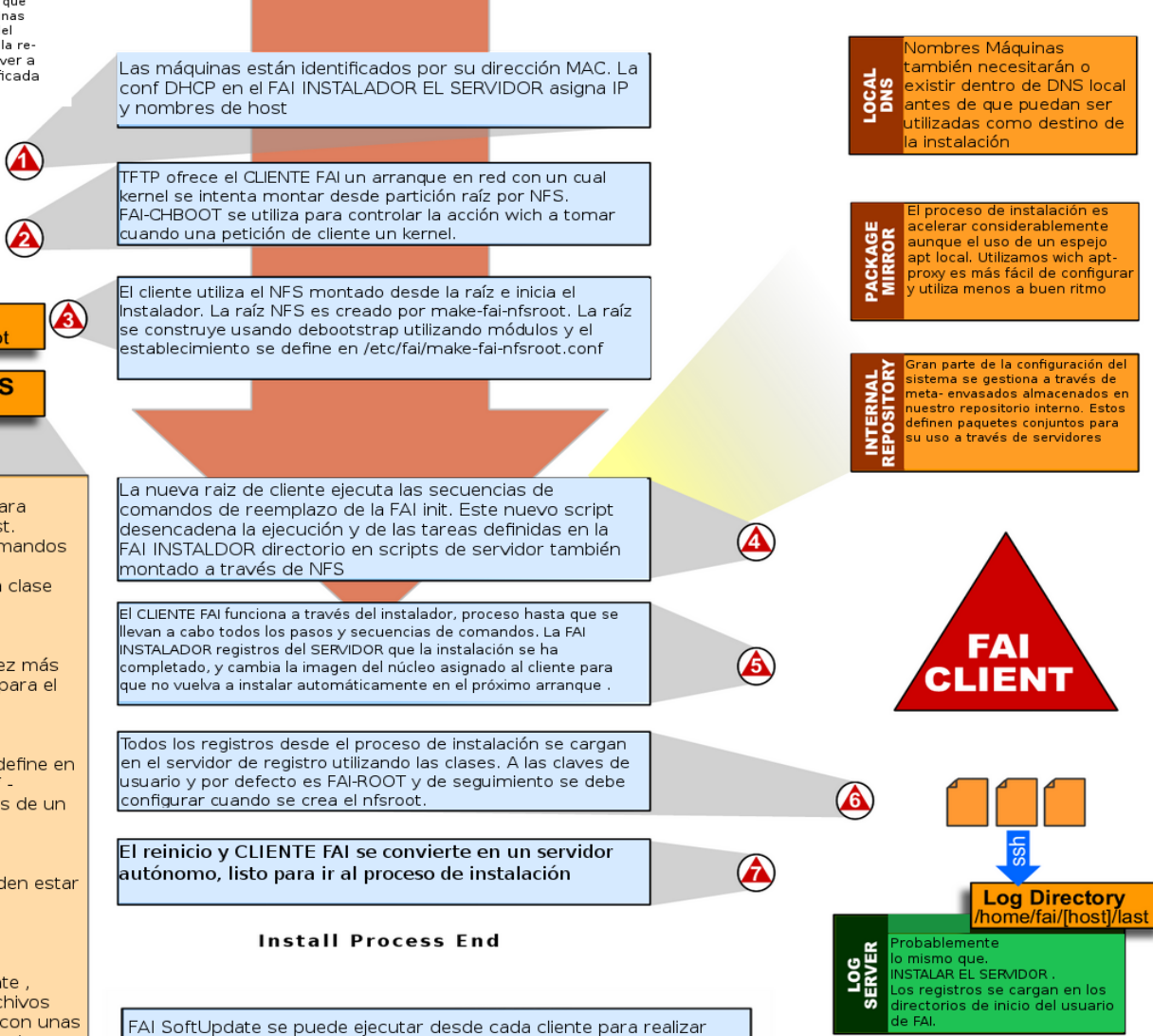

actualizaciones sin reinstalación, las clases no se vuelven a calcular.

pero todos los scripts son sobrecorridos.

#### clase/

50-huésped -clases pueden ser modificados para definir clases basadas en el nombre desde host. Cualquier salida por cualquier secuencia de comandos en este directorio es conciderado una clase se almacenan en los \$ CLASES variables. primera clase tiene prioridad más baja

#### package conf/

Definiciones instalación paquete basado una vez más en clase. Los paquetes pueden ser marcados para el retiro con un " - "

#### debconf /

Opciones configutations del paquete , que se define en un formato selecciones establecen fordebconf -(Uso debconf-get-selections para extraer datos de un sistema ya configurado)

#### scripts/

La carne real de la instalación. Los scripts pueden estar en cáscara, perl , o cfengine

#### files/archivos

Ubicación de la tienda para los archivos de configuración . Nada en hecho automáticamente , guiones necesita usar la copia para instalar archivos basd en clases . Particulares se pueden hacer con unas secuencias de comandos de contabilización en el directorio de archivos